# Лабораторна робота №1. Інсталяція Android Studio. Структура Android проекту

**Мета:** створити проект з використанням віджетів та дослідити структуру Android проекту.

### Теоретичні відомості

Android Studio представляє собою офіційне інтегроване середовище розробки для операційної системи Android. Середовище поширюється вільно та доступне для завантаження за посиланням

https://developer.android.com/studio/index.html

Оскільки розробка в Android Studio проводиться переважно на мові програмування Java необхідно перед інсталяцією Android Studio встановити Java JRE.

Поширеними альтернативними мовами програмування для Android систем є Kotlin та JavaScript.

Після цього можна почати процедуру інсталяції Android Studio.

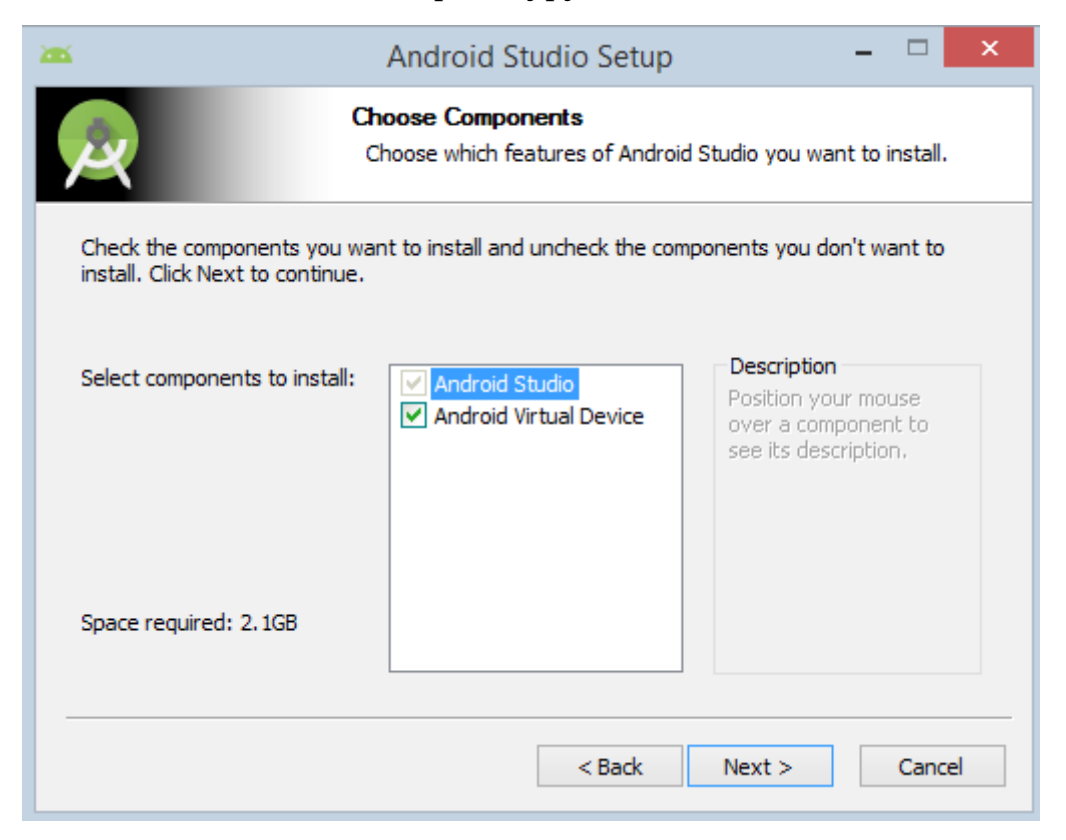

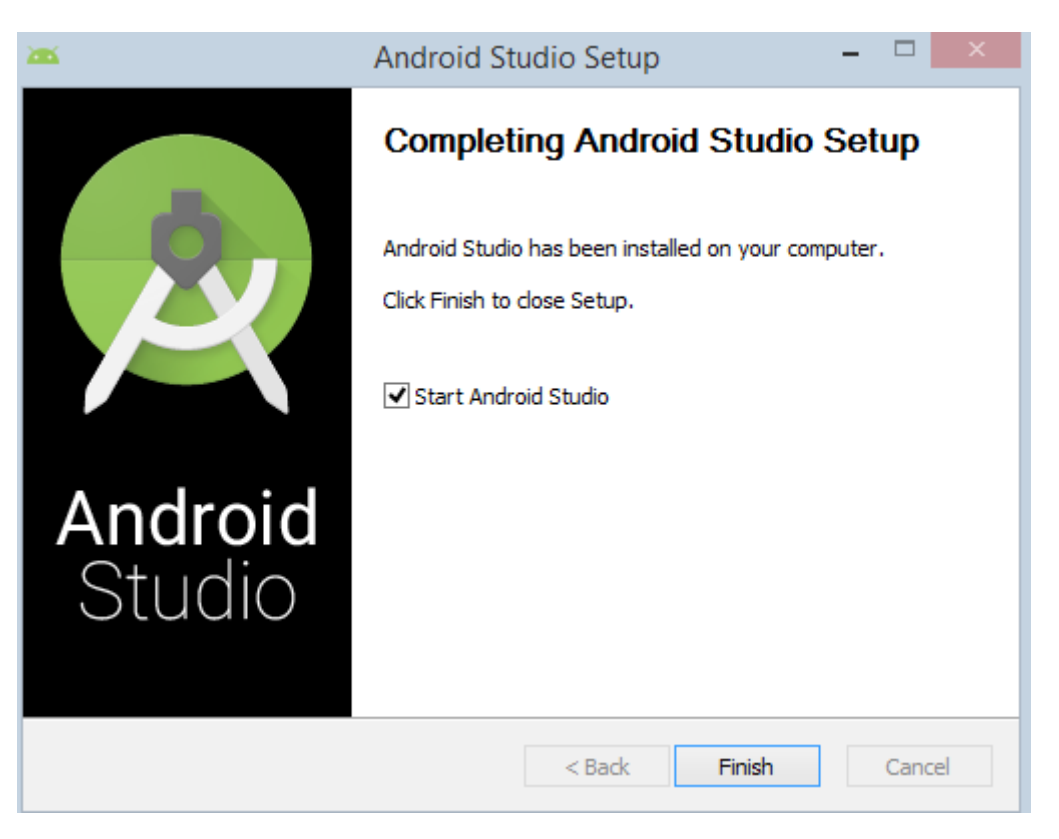

Рис. 1

Під час першого запуску системи виконується додаткове налаштування та завантаження необхідних пакетів (рис 2.).

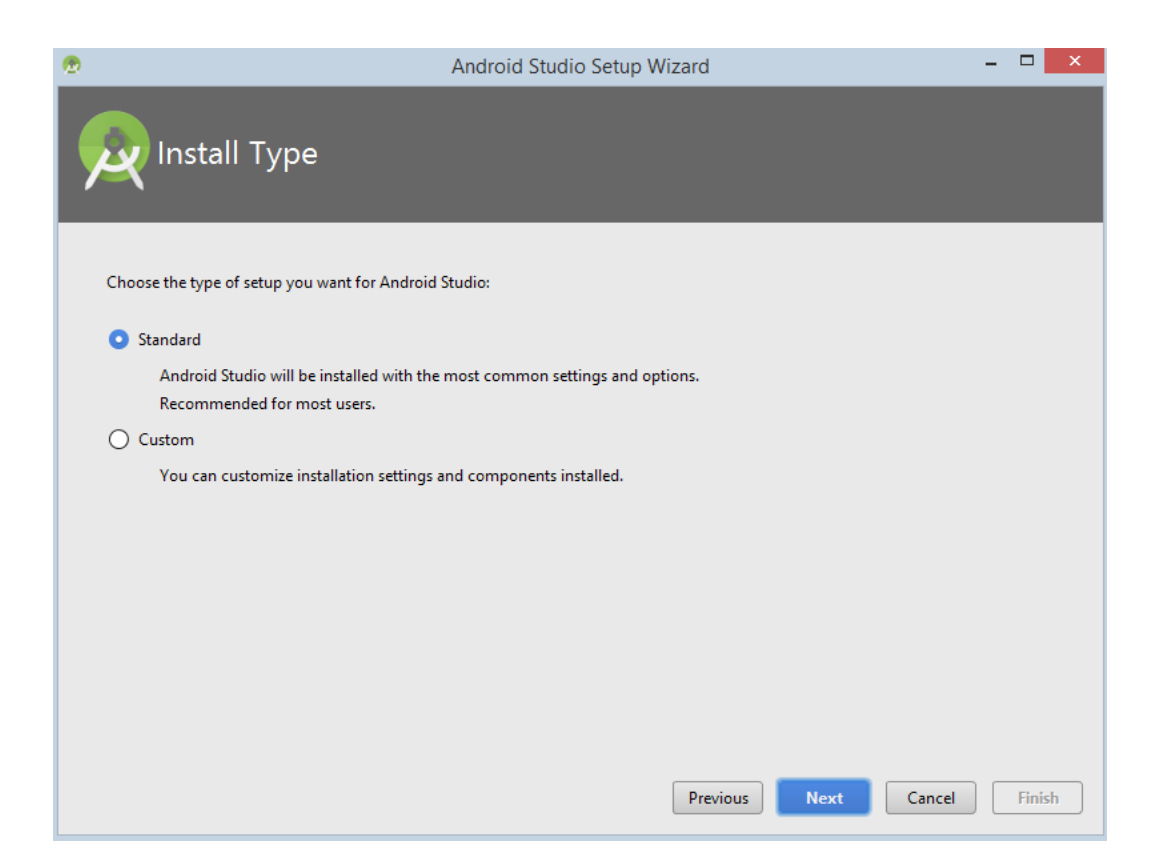

| ۰ | Android Studio Setup Wizard                                                                                                    | -    |        |
|---|----------------------------------------------------------------------------------------------------|------|--------|
| 2 | Downloading Components                                                                                                    |      |        |
|   | android-8.1.0/skins/WXGA800-7in/arrow_down.png<br>android-8.1.0/skins/WXGA800-7in/arrow_right.png<br>android-8.1.0/skins/WXGA800-7in/hardware.ini<br>android-8.1.0/skins/WQVGA432/layout<br>android-8.1.0/skins/WQVGA432/select.png<br>android-8.1.0/templates/java_tests_file.template<br>android-8.1.0/templates/ic_launcher_xhdpi.png<br>android-8.1.0/templates/NOTICE.txt<br>android-8.1.0/android-stubs-src.jar<br>android-8.1.0/android-stubs-src.jar<br>android-8.1.0/android-stubs-src.jar<br>android-8.1.0/android-stubs-src.jar<br>android-8.1.0/android-stubs-src.jar<br>android-8.1.0/android-stubs-src.jar<br>android-8.1.0/android-stubs-src.jar<br>android-8.1.0/android-stubs-src.jar<br>android-8.1.0/android-stubs-src.jar<br>android-8.1.0/android-stubs-src.jar<br>android-8.1.0/android-stubs-src.jar<br>android-8.1.0/android-stubs-src.jar |      |        |
|   | Previous Next Can                                                                                                    | icel | Finish |

Рис. 2

Також додаткові налаштування необхідно виконати при першому запуску простого проекту (рис. 3).

| <b>@</b> | Create New Project                                                                                                    |
|----------|----------------------------------------------------------------------------------------------------|
| 2        | Target Android Devices                                                                                                    |
|          | Select the form factors and minimum SDK<br>Some devices require additional SDKs. Low API levels target more devices, but offer fewer API features. |
|          | API 24: Android 7.0 (Nougat)                                                                                                    |
|          | By targeting API 24 and later, your app will run on approximately 8.1% of devices. Help me choose                                                  |
|          | Include Android Instant App support                                                                                                    |
|          | Wear                                                                                                    |
|          | API 21: Android 5.0 (Lollipop)                                                                                                    |
|          | TV                                                                                                    |
|          | API 21: Android 5.0 (Lollipop)                                                                                                    |
|          | Android Auto                                                                                                    |
|          | Android Things                                                                                                    |
|          | API 24: Android 7.0 (Nougat)                                                                                                    |
|          |                                                                                                    |
|          |                                                                                                    |
|          |                                                                                                    |
|          | Previous Next Cancel Finish                                                                                                    |

Рис. З

Розглянемо процедуру створення та запуску проекту, який виводить на екран телефону напис «Hello, World». Для цього під час створення проекту необхідно обрати тип актівіті Empty Activity (рис. 4)

| @                    | Create New Project                                      |                                                                                                    |                     | ×      |
|----------------------|---------------------------------------------------------|----------------------------------------------------------------------------------------------------|---------------------|--------|
| Add an Activity to N | Mobile                                                  |                                                                                                    |                     |        |
| Add No Activity      | Basic Activity Bottom Navigation                        | Image: state of the state of the state o | ←<br>Empty Activity |        |
|                      |                                                         | Previous                                                                                                    | ext Cancel          | Finish |
|                      | Create New Project                                      |                                                                                                    |                     | ×      |
| Configure Activity   |                                                         |                                                                                                    |                     |        |
|                      | Creates a new empty activity                            |                                                                                                    |                     |        |
| ÷                    | Activity Name<br>MainActivity<br>I Generate Layout File |                                                                                                    |                     |        |
|                      | Layout Name                                             |                                                                                                    |                     |        |
|                      | activity_main                                           |                                                                                                    |                     |        |
|                      | ☑ Backwards Compatibility (AppCompat)                   |                                                                                                    |                     |        |
|                      |                                                         |                                                                                                    |                     |        |
|                      |                                                         | Previous N                                                                                                    | ext Cancel          |        |

Рис. 4

При першому запуску системи, або при створенні нового проекту необхідно налаштувати Android SDK. Для цього потрібно викликати SDK Manager (рис. 5)

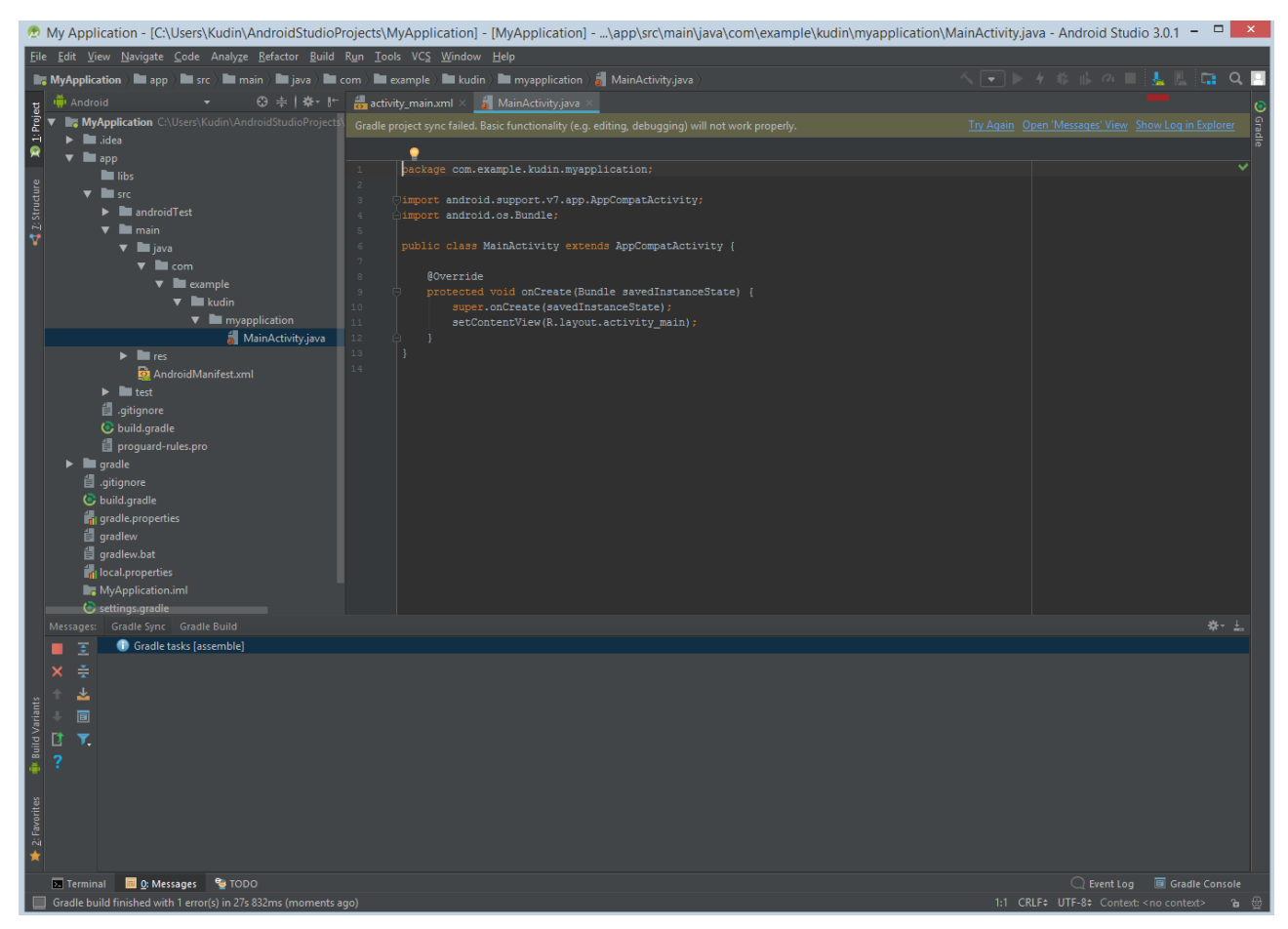

Рис. 5

На вкладці Android SDK слід вказати версії OC Android, які будуть використовуватись у проектах (рис. 6) та необхідні інструменти Android SDK (рис. 7). Серед них API потрібної версії операційної системи (в залежності від пристрою) та пакет Android SDK Build-Tools Google USB Driver.

| ۲                                                                                                    | Default Settir                                           | ngs                         |                        | ×                    |
|----------------------------------------------------------------------------------------------------|----------------------------------------------------------|-----------------------------|------------------------|----------------------|
| ٩                                                                                                    | Appearance & Behavior > System Settings > Android SD     | к                           |                        |                      |
| ▼ Appearance & Behavior                                                                                   | Manager for the Android SDK and Tools used by Android St | udio                        |                        |                      |
| Appearance                                                                                                | Android SDK Location: C:\Users\Kudin\AppData\Local\A     | ndroid\Sdk                  |                        |                      |
| Menus and Toolbars                                                                                        | SDK Distforme CDK Table CDK Hadeba Cites                 |                             |                        |                      |
| ▼ System Settings                                                                                         | SDK Flattorins SDK Tools SDK Opdate Sites                |                             |                        |                      |
| Each Android SDK Platform package includes the Android platform and sources pertaining to an API level by |                                                          |                             |                        |                      |
|                                                                                                    | display individual SDK components.                       | check for updates. Check sh | low package details to |                      |
| HTTP Proxy                                                                                                | Namo                                                     | ADLLoval                    | Pavision               |                      |
| Updates                                                                                                   | Android API 27                                           | 27                          | 1                      | Installed            |
| Usage Statistics                                                                                          | Android 8.0 (Oreo)                                       | 26                          | 2                      | Not installed        |
|                                                                                                    | Android 7.1.1 (Nougat)                                   |                             |                        | Not installed        |
| Android SDK                                                                                               | 🚢 🔄 🗹 Android 7.0 (Nougat)                               |                             |                        | Not installed        |
| Notifications                                                                                             | Android 6.0 (Marshmallow)                                |                             |                        | Not installed        |
| Quick Lists                                                                                               | Android 5.1 (Lollipop)                                   |                             |                        | Not installed        |
| Dath Variables                                                                                            | Android 5.0 (Lollipop)                                   |                             |                        | Not installed        |
| Patri Vallables                                                                                           | Android 4.4 (KitKat)                                     | 19                          | 4                      | Not installed        |
| Кеутар                                                                                                    | Android 4.3 (Jelly Bean)                                 |                             |                        | Not installed        |
| ▶ Editor                                                                                                  | Android 4.2 (Jelly Bean)                                 |                             |                        | Not installed        |
| n. •                                                                                                    | Android 4.1 (Jelly Bean)                                 |                             |                        | Not installed        |
| Plugins                                                                                                   | Android 4.0.3 (IceCreamSandwich)                         |                             |                        | Not installed        |
| Build, Execution, Deployment                                                                              | Android 4.0 (IceCreamSandwich)                           |                             |                        | Not installed        |
| ▶ Tools                                                                                                   | Android 3.2 (Honeycomb)                                  | 13                          |                        | Not installed        |
|                                                                                                    | Android 3.1 (Honeycomb)                                  | 12                          |                        | Not installed        |
|                                                                                                    | Android 3.0 (Honeycomb)                                  |                             |                        | Not installed        |
|                                                                                                    | Android 2.3 (Gingerbread)                                |                             |                        | Not installed        |
|                                                                                                    | Android 2.2 (Froyo)                                      |                             |                        | Not installed        |
|                                                                                                    | Android 2.1 (Eclair)                                     |                             |                        | Not installed        |
|                                                                                                    |                                                          |                             |                        |                      |
|                                                                                                    |                                                          |                             |                        |                      |
|                                                                                                    |                                                          |                             |                        | Show Package Details |
| ?                                                                                                    |                                                          |                             |                        | OK Cancel Apply      |

## Рис. 6

| <b>@</b>                                                        | Default Settings                                                                                                    |                                                | ×                                                            |
|-----------------------------------------------------------------|----------------------------------------------------------------------------------------------------|------------------------------------------------|--------------------------------------------------------------|
| ٩                                                               | Appearance & Behavior > System Settings > Android SDK                                                                                                    |                                                | Reset                                                        |
| ▼ Appearance & Behavior                                         | Manager for the Android SDK and Tools used by Android Studio                                                                                                    |                                                |                                                              |
| Appearance<br>Monus and Toolbars                                | Android SDK Location: C:\Users\Kudin\AppData\Locaf\Android\Sdk                                                                                                    |                                                |                                                              |
| <ul> <li>System Settings</li> <li>Passwords</li> </ul>          | SDK Platforms SDK Tools SDK Update Sites<br>Below are the available SDK developer tools. Once installed, Android Str<br>Check "show package details" to display available versions of an SDK To | udio will automatically check for upda<br>ool. | ates.                                                        |
| HTTP Proxy<br>Updates<br>Usage Statistics                       | Name<br>Mandroid SDK Build-Tools<br>GPU Debugging tools<br>CMake                                                                                                    | Version                                        | Status<br>Installed<br>Not Installed<br>Not Installed        |
| Android SDK                                                     | LLDB<br>Android Auto API Simulators                                                                                                    | 1                                              | Not Installed<br>Not installed                               |
| Notifications<br>Quick Lists<br>Path Variables                  | Android Auto Desktop Head Unit emulator<br>Android Emulator<br>Android SDK Platform-Tools                                                                                                    | 27.1.7<br>27.0.1<br>26.1.1                     | Installed<br>Installed<br>Installed<br>Installed             |
| Кеутар                                                          | Documentation for Android SDK<br>Google Play APK Expansion library                                                                                                    |                                                | Not installed<br>Not installed                               |
| ► Editor<br>Plugins                                             | Google Play Licensing Library<br>Google Play services<br>Google USB Driver                                                                                                    | 1<br>46<br>11                                  | Not installed<br>Not installed<br>Not installed              |
| <ul> <li>Build, Execution, Deployment</li> <li>Tools</li> </ul> | Google Web Driver<br>Instant Apps Development SDK<br>Instal x86 Emulator Accelerator (HAXM installer)<br>NDK<br>Support Repository                                                              | 2<br>1.1.0<br>6.2.1<br>16.1.4479499            | Not installed<br>Not installed<br>Installed<br>Not installed |
|                                                                 | ConstraintLayout for Android<br>Solver for ConstraintLayout<br>Android Support Repository<br>Google Repository                                                                                  | 47.0.0<br>58                                   | installed<br>Installed<br>Installed<br>Installed             |
|                                                                 |                                                                                                    |                                                | Show Package Details                                         |
| ?                                                               |                                                                                                    |                                                | OK Cancel Apply                                              |

Рис. 7

Після того, як попередні налаштування виконані правильно, проект стає доступним для збірки (рис. 8).

| 2                                        | MyApplication - [C:\Use                                                                                                    | rs\Kudin\AndroidStudioProjects\MyApplication] - [app]\app\src\main\res\layout\activity_main.xml - Android Studio 3.0.1                                                                                                    | - 🗆 🗙                                                                                                    |  |  |  |  |
|------------------------------------------|----------------------------------------------------------------------------------------------------|----------------------------------------------------------------------------------------------------|----------------------------------------------------------------------------------------------------|--|--|--|--|
| Eil                                      | Ele Edit View Navigate Sode Analyze Befactor Build Ryn Iools VCS Window Holp                                                                                                    |                                                                                                    |                                                                                                    |  |  |  |  |
| R                                        | 🗮 MyApplication 🕅 rapp 🖿 📾 sec 🖿 main ) 📷 res ) 🕮 taivout 🏭 activity, main.cml ) 🔨 🧠 👢 🗮 🔩 🖓 🔍 🔳                                                                                                    |                                                                                                    |                                                                                                    |  |  |  |  |
| 🚳 Captures 📢 🔮 Structure 🔉 🕸 🕂 Project 🚡 | MyApplexition     By ar     and million     By ar     By ar       Image: Andreids     Image: Big and Big and Big a | Constraints       Constraints       Constraints | <u>s</u> <u>s</u> <u>c</u> <u>c</u> <u>c</u> <u>c</u> <u>c</u> <u>c</u> <u>c</u> <u>c</u> <u>c</u> <u>c</u> |  |  |  |  |
|                                          |                                                                                                    |                                                                                                    |                                                                                                    |  |  |  |  |
|                                          | Image: Second and Links     [app:generateDebugSources, app:second and Links       Image: Second and Links     Image: Second and Links       Image: Second and Links     Image: Second and Links       Image: Second and Links     Image: Second and Links       Image: Second and Links     Image: Second and Links       Image: Second and Links     Image: Second and Links       Image: Second and Links     Image: Second and Links       Image: Second and Links     Image: Second and Links       Image: Second and Links     Image: Second and Links                                                                                                    | ppgenesteDebugAndroidTestSources, app:mockablcAndroidJar)                                                                                                    | Device The Explorer                                                                                         |  |  |  |  |
|                                          | 💌 Terminal 🧮 🔯 Messages 📰 🔄 Logcat 🗣 TODO                                                                                                    |                                                                                                    | 🗐 Gradle Console<br><no context=""> 🔉 🖶</no>                                                                |  |  |  |  |

Рис. 8

Після збірки необхідно вибрати пристрій або емулятор на якому буде запущено програму.

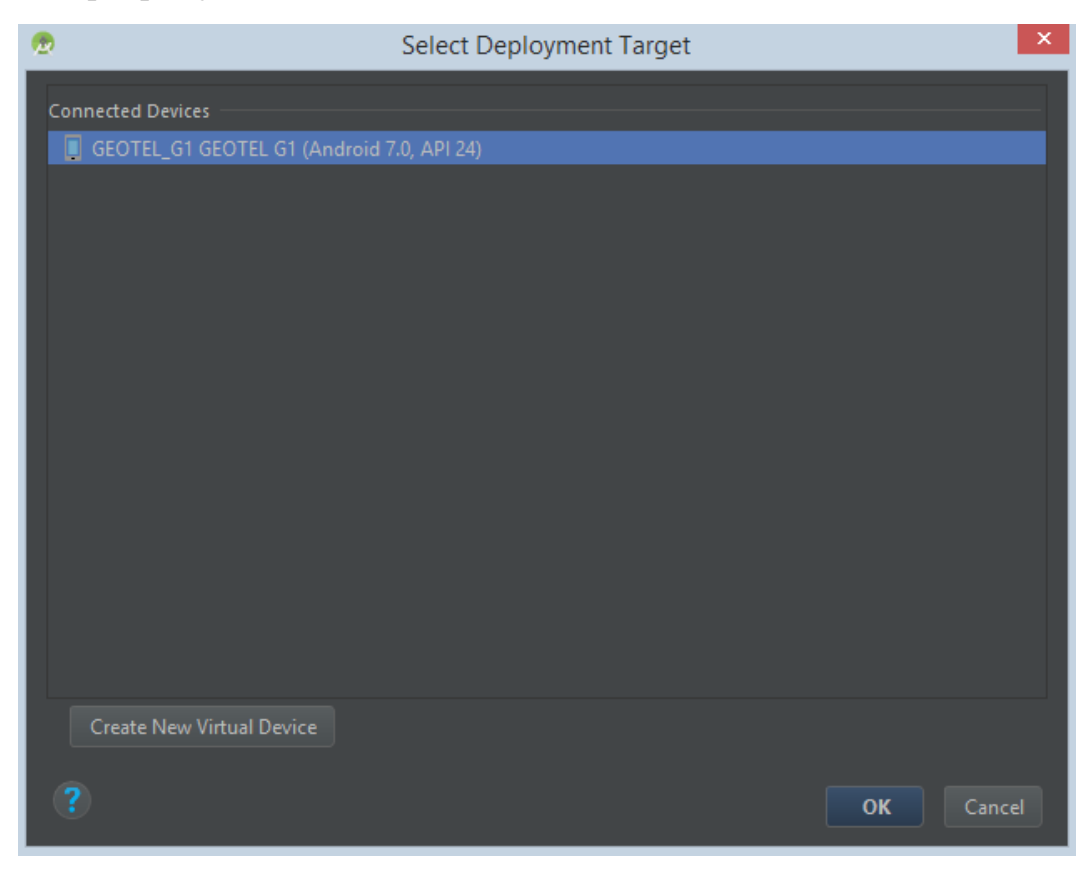

Рис. 9

Основними компонентами проекта є:

Активності (**Activities**) – це видима частина додатку, яка відповідає за відображення користувацького інтерфейсу (UI). Зазвичай у додатку декілька activity.

Сервіси (**Services**). Сервіс – це компонент, який працює у фоновому режимі, виконує тривалі операції, немає користувацького інтерфейсу.

Контент-провайдери (**Content Providers**). За допомогою контентпровайдерів виконується керування даними які використовуються додатками.

Приймачі широкомовних повідомлень (**Broadcast Receivers**) – це компонент, який реагує на широкомовні повідомлення, що генеруються системою або іншими додатками, наприклад, повідомлення про низький заряд батареї, перезавантаження системи тощо.

Взаємозв'язок різних компонентів додатку зображено на рис 10.

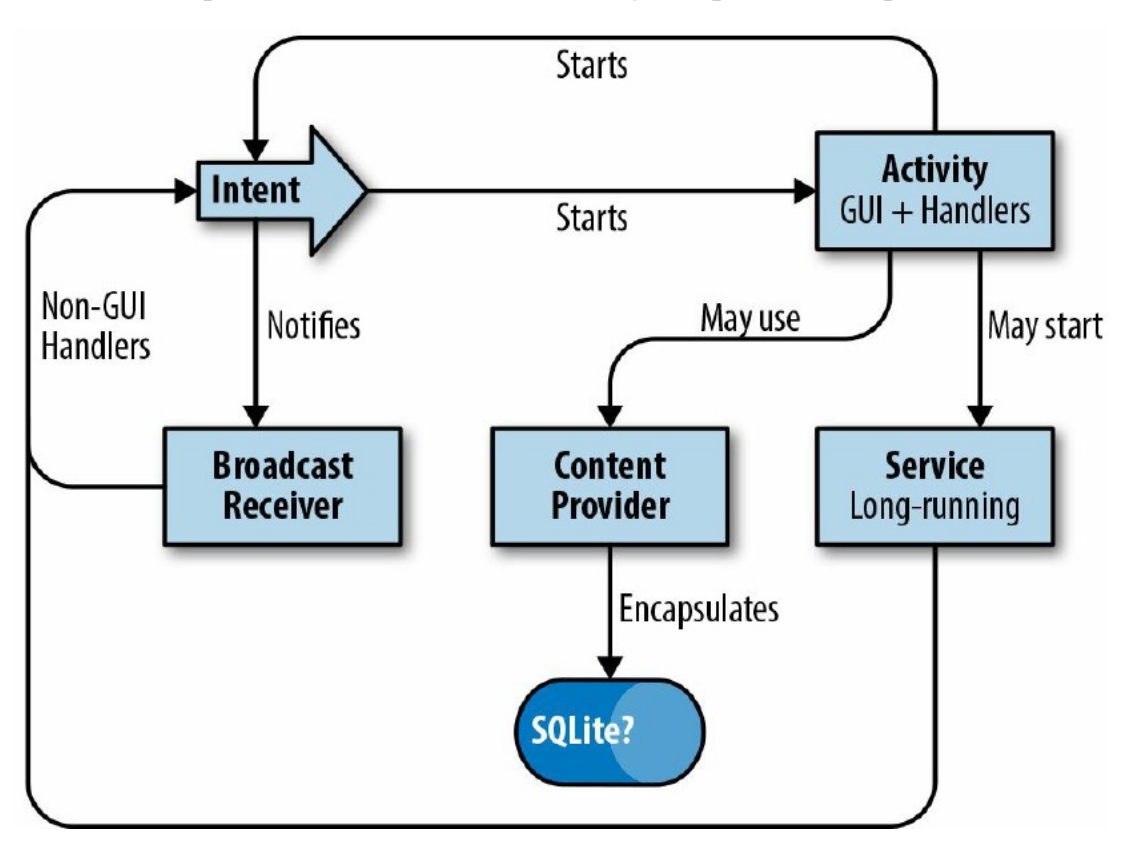

Рис. 10

При побудові користувацького інтерфейсу важливу роль відіграють наступні класи.

Клас View. Відповідає за побудову користувацького інтерфейсу, прорисовку елементів інтерфейсу та обробку повідомлень. Є базовим класом для віджетів (GUI widgets), які використовуються для створення інтерактивних компонентів інтерфейсу: кнопок, текстових полей і т.д. Також є базовим класом

для класа ViewGroup, який є невидимим контейнером для інших контейнерів та для віджетів.

Екземпляри класа Intent використовуються для передачі повідомлень між додатками та компонентами одного додатка. Три з чотирьох основних компонентів додатка: активності, сервіси і приймачі широкомовних повідомлень можна активувати за допомогою Intent.

Більш докладно про компонент activity можна прочитати за посиланням

https://developer.android.com/guide/components/activities.html

Важливу роль у Android проекті відіграють XML файли у яких міститься інформація про властивості додатка та окремих компонентів.

Зокрема, кореневий каталог кожного Android додатка повинен містити файл AndroidManifest.xml.

При розробці Android додатка відокремлюють ресурси додатка від коду.

До ресурсів зазвичай відносяться: зображення, строки, кольори, компоновки елементів користувацького інтерфейса (layout) і т.д. Відокремлення ресурсів дозволяє використовувати різні ресурси для різних конфігурацій пристрою: мова, орієнтація і т.д. Кожний тип ресурсів розташовується у окремій підпапці папки res/.

Структура проекту у середовищі Android Studio містить всі вищезгадані елементи (рис. 11)

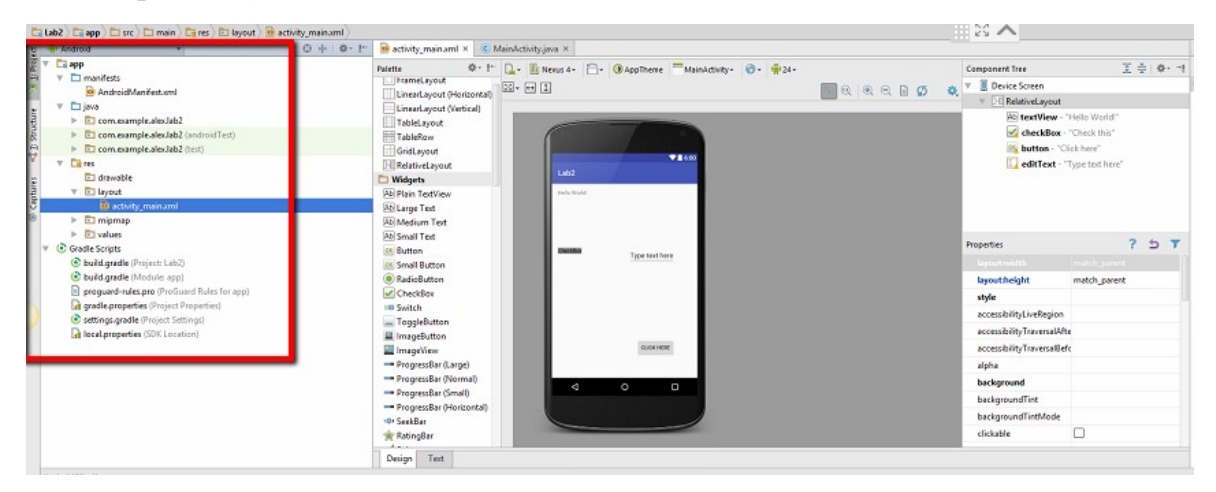

Рис. 11

## Завдання до лабораторної роботи

- 1 Встановити Android Studio та провести попереднє налаштування.
- 2 Створити додаток у Android Studio з пустим activity.
- 3 Додати у проект наступні віджети: Button, RadioButton, CheckBox, Plain Text.

- 4 Проаналізувати вміст файла AndroidManifest.xml та Activity\_main.xml.
- 5 Змініть колір та написи для доданих віджетів.
- 6 Запустити створений проект для виконання на реальному або віртуальному пристрої.

#### Контрольні запитання

- 1 На якій мові програмування пишуться поекти в Android Studio?
- 2 Які попередні налаштування слід виконати після інсталяції Android Studio?
- 3 У чому переваги та недоліки Android Studio порівняно з іншими середовищами програмування під Android?
- 4 Які основні компоненти Android додатку ви знаєте?
- 5 Яку роль у додатку відіграють екземпляри класа Intent?
- 6 Які дані містяться у файлі AndroidManifest.xml?